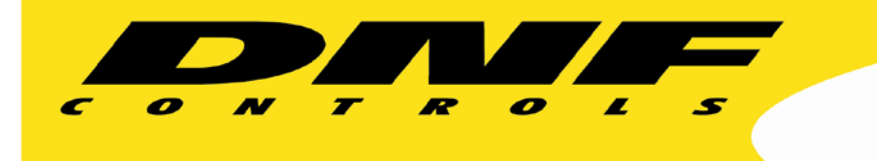

19770 Bahama St Northridge CA 91324 V: 818.898.3380 F: 818.898.3360 sales@dnfcontrols.com www.dnfcontrols.com

## Getting Started.....

# SCTE CONTROL On the GTP-32 Control Processor

Rev 1.0 111414

#### **GETTING STARTED.....**

A quick guide to configuring the GTP-32 to generate SCTE commands. A serial or Ethernet connection from the GTP-32 to the SCTE Inserter is required.

- 1. On the DNF Web page, navigate to the **Protocol Assignment** page link located at the top left of the DNF header.
- 2. Click on the Edit Protocol Assignment Table link and select the correct physical connector, channel label and protocol.

**Physical Connector:** On Control Channel 1, 2, 3 or 4, in the Physical Connector column, select Serial or Ethernet.

**Channel Label:** Enter a label that will easily identify what the channel is controlling. Enter 1 - 15 alphanumeric characters.

Control Protocol: Select "scte" in the drop down menu

Example:

| PROTOCOL ASSIGNMENT TABLE |                    |               |                  |                  |             |                             |            |                    |                              |         |
|---------------------------|--------------------|---------------|------------------|------------------|-------------|-----------------------------|------------|--------------------|------------------------------|---------|
| Channel                   | Physical Connector | Channel Label | Control Protocol | Control Function | List Config | Device Config               | PHY Config | Definitions        | Current Group<br>(FirstLast) | Status  |
| 1                         | Ethernet           | label1        | Unassigned       | N/A Ch Type      | N/A         | Unassigned                  | N/A        | N/A                | 0<br>00                      | No Comm |
| 2                         | Serial_2           | label2        | Unassigned       | N/A Ch Type      | N/A         | Unassigned                  | N/A        | N/A                | 0<br>00                      | No Comm |
| 3                         | Ethernet           | SCTE Inserter | scte             | Ch Type: Other   | N/A         | View Edit<br>Heartbeat Rate | View Edit  | Action Definitions | 0<br>00                      | No Comm |
| 4                         | Serial_4           | label4        | Unassigned       | N/A Ch Type      | N/A         | Unassigned                  | N/A        | N/A                | 0<br>00                      | No Comm |

Page 1 of 3

3. Navigate back to the **Protocol Assignment** page and click on Edit under the "PHY Config" column, on the SCTE control channel, to configure the serial or Ethernet connection.

### Ethernet:

Enter the IP address and Port number of the SCTE Inserter that the GTP-32 will send commands to.

| Ethernet PHY Configuration |            |      |  |  |  |  |  |  |
|----------------------------|------------|------|--|--|--|--|--|--|
|                            |            |      |  |  |  |  |  |  |
|                            |            |      |  |  |  |  |  |  |
|                            |            |      |  |  |  |  |  |  |
| Save Done                  |            |      |  |  |  |  |  |  |
|                            |            |      |  |  |  |  |  |  |
| Channel                    | IP Address | Port |  |  |  |  |  |  |
| 3                          | 0.0.0.0    | 0    |  |  |  |  |  |  |
|                            |            |      |  |  |  |  |  |  |

### Serial:

Enter the Baud Rate, Number of Stop Bits, Parity, and Character Size(Data bits) to match the SCTE Inserter settings.

Set Operation Mode to Controller. (Assumes SCTE Inserter serial port is Device / Slave type).

Set Interface Type to RS422 or RS232 to match SCTE Inserter. If RS232 is selected, Operation Mode is not used and port is configured as DTE. A NULL modem may be required. Check SCTE Inserter port configuration.

| Serial PHY Configuration                     |           |          |        |           |                |                |  |  |  |  |
|----------------------------------------------|-----------|----------|--------|-----------|----------------|----------------|--|--|--|--|
|                                              |           |          |        |           |                |                |  |  |  |  |
| Save Done                                    |           |          |        |           |                |                |  |  |  |  |
|                                              |           |          |        |           |                |                |  |  |  |  |
| Channel                                      | Baud Rate | Stop Bit | Parity | Char Size | Operation Mode | Interface Type |  |  |  |  |
| 3 38400 v 1 v 0DD v 8 v CONTROLLER v RS422 v |           |          |        |           |                |                |  |  |  |  |
|                                              |           |          |        |           |                |                |  |  |  |  |

**NOTE-** The Protocol Assignment page Status column will show "Connected" when the GTP-32 successfully connects to and communicates with the SCTE Inserter.

4. Navigate back to the **Protocol Assignment** page and click on Edit under the "Device Config" column, on the SCTE control channel, to configure the DPI PID Index and AS Index.

| CH 3 EDIT SCTE 104 Message Fields |  |  |  |  |  |  |
|-----------------------------------|--|--|--|--|--|--|
|                                   |  |  |  |  |  |  |
| DPI PID INDEX AS INDEX            |  |  |  |  |  |  |
| 0 1                               |  |  |  |  |  |  |
| SAVE Done                         |  |  |  |  |  |  |

5. Navigate back to the **Protocol Assignment** page and click on Heartbeat Rate under the "Device Config" column, on the SCTE control channel, to set the status polling rate. The recommended setting is "5 seconds".

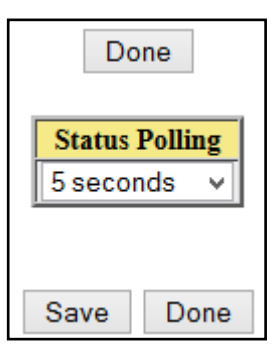

6. Navigate back to the **Protocol Assignment** page and click on Action Definitions under the "Definitions" column, on the SCTE control channel, to create SCTE

| SCTE ACTION Definitions Table                                                                                      |                                   |  |  |  |  |  |       |  |  |
|----------------------------------------------------------------------------------------------------|-----------------------------------|--|--|--|--|--|-------|--|--|
| Correct Javascript Version: 01/31/14-1 Currently loaded file is: Table changed and not backed up                   |                                   |  |  |  |  |  |       |  |  |
| Action LabelAction DescriptionDPI PID Index<br>(Device Config)AS Index<br>(Device Config)opID1opID2opID3opID4opID4 |                                   |  |  |  |  |  | opID5 |  |  |
|                                                                                                    | There are no entries in the table |  |  |  |  |  |       |  |  |
| Add / Edit / Delete / Backup / Restore                                                                             |                                   |  |  |  |  |  |       |  |  |

commands.

Click on Add to create a multi-operation SCTE command.

| Add Entry to SCTE ACTION Definitions Table |                                                                    |                                           |                         |  |  |  |  |  |  |  |
|--------------------------------------------|--------------------------------------------------------------------|-------------------------------------------|-------------------------|--|--|--|--|--|--|--|
|                                            | Action Label                                                       | Action Description                        |                         |  |  |  |  |  |  |  |
|                                            | SA_3_                                                              |                                           |                         |  |  |  |  |  |  |  |
|                                            | DPI PID Index                                                      | AS Index                                  |                         |  |  |  |  |  |  |  |
|                                            | 0                                                                  | 1                                         |                         |  |  |  |  |  |  |  |
|                                            |                                                                    |                                           |                         |  |  |  |  |  |  |  |
|                                            | Build SCTE Multi-Operation Command by Selecting Component Commands |                                           |                         |  |  |  |  |  |  |  |
| Select SCTE Command 🗸                      | Select SCTE Command 🗸                                              | Select SCTE Command V Select SCTE Command | ▼ Select SCTE Command ▼ |  |  |  |  |  |  |  |
|                                            |                                                                    |                                           |                         |  |  |  |  |  |  |  |
|                                            |                                                                    |                                           |                         |  |  |  |  |  |  |  |
|                                            |                                                                    |                                           |                         |  |  |  |  |  |  |  |

Enter a unique Action Label.

Enter an action description to easily identify the purpose of the command.

The DPI PID Index and AS Index reflect values entered in Device Configuration.

Select up to 5 SCTE OP IDs to include in command.

### END